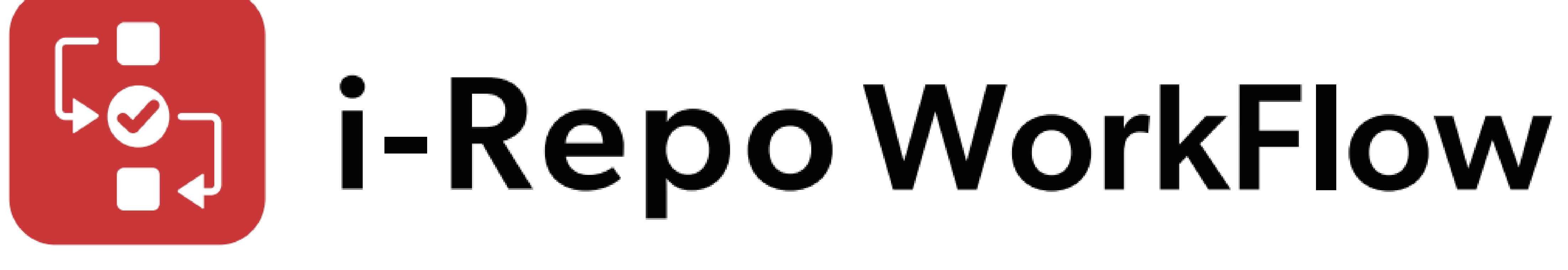

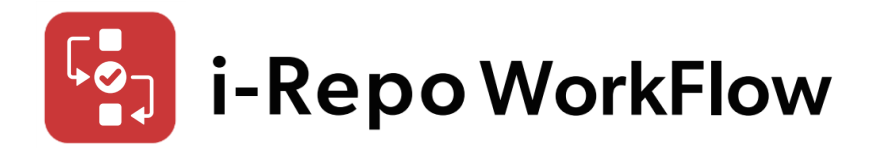

A) i-Repo WorkFlowとi-Reporterの作業(管理者) 1. 承認クラスターを使用した帳票定義の作成

- 2. Webhook通知のトークン設定
- 帳票定義に申請Webhook通知の設定 3.
- B) i-Repo WorkFlowの作業(管理者) 1. 承認申請業務の作成 2. 承認フローテンプレートの作成
- C) i-Reporterの作業(申請者) 入力帳票を新規作成して承認クラスターから承認申請
- i-Repo WorkFlowの作業 (承認者) 申請案件の承認処理

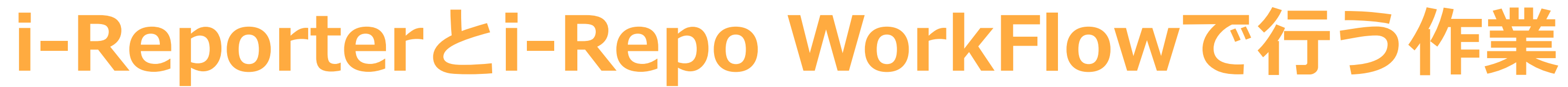

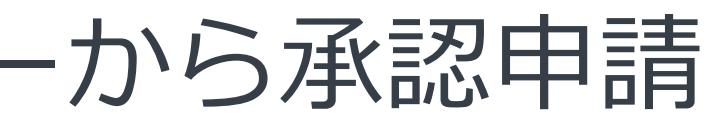

2

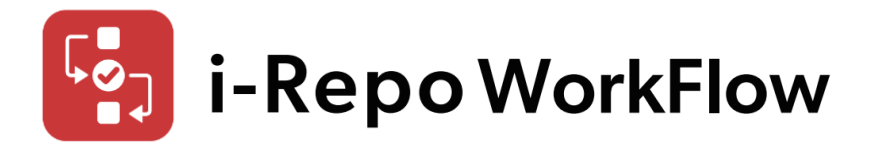

## はじめての設定ガイド A-1.承認クラスターを使用した帳票定義の作成

# 承認クラスターが存在しない帳票定義は承認フローを作成できません。

| ConM   | as Mana                                                                                                    | ager                     |         |                    |           |        |          |                                 |                          |        |                    |
|--------|----------------------------------------------------------------------------------------------------|--------------------------|---------|--------------------|-----------|--------|----------|---------------------------------|--------------------------|--------|--------------------|
| 帳票定義   | 入力帳票                                                                                                    | データー出力                   | 自動帳票作成  | ラベル管理              | 図書管理      | スケジュール | カスタムマスター | カスタムメニュー                        | バインダー                    | システム管理 |                    |
|        | 覧へ戻る                                                                                                    | 定義名                      | 4:簡易版①ち | ナーバー機器             | 購入申請書     |        |          |                                 |                          |        |                    |
|        | )                                                                                                    | D1                       |         | シート定義ID            | 2505      |        |          |                                 |                          |        |                    |
| 2:サーバ  | 一機器購入申請書                                                                                                    | P2                       |         | シート定義名称            | サーバー機器購入申 | 請書 P1  |          |                                 |                          |        |                    |
| 通知メッセ· | ージ設定                                                                                                    | _                        |         | 義のシート番号<br>値自動取得対象 | 1<br>対象外  |        |          |                                 |                          |        |                    |
| 定義     |                                                                                                    |                          | シ       | ートコピー可否            | 可能        |        |          |                                 |                          |        |                    |
|        | 知設定<br>一機器購入申請書<br>一機器購入申請書<br>第<br>ター<br>- バー機器購入申請<br>- バー機器購入申請<br>- パー機器購入申請<br>- パー機器購入申請<br>- パー機器購入申請<br>- のてS出力先設定<br>- のてS出力先設定 | P1<br>P2<br>書 P1<br>書 P2 |         | ∃ Get              | >df       |        |          | 1 / 1   -<br>サーバーは<br>承認者<br>項目 | 47% +<br>機器購入稟議書<br>購入理由 |        | <b>←赤枠が承認クラスター</b> |

3

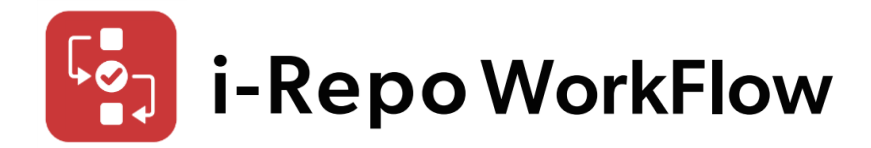

# はじめての設定ガイド A-2. Webhook通知のトークン設定

クン値を生成します。 「トークン値」と「Webhook URL」をコピーして登録します。 「Webhook通知先」は、「i-Repo WorkFlow」を選択してください。 テスト通知にてHTTPステータスコード:400と表示されることを確認してください。

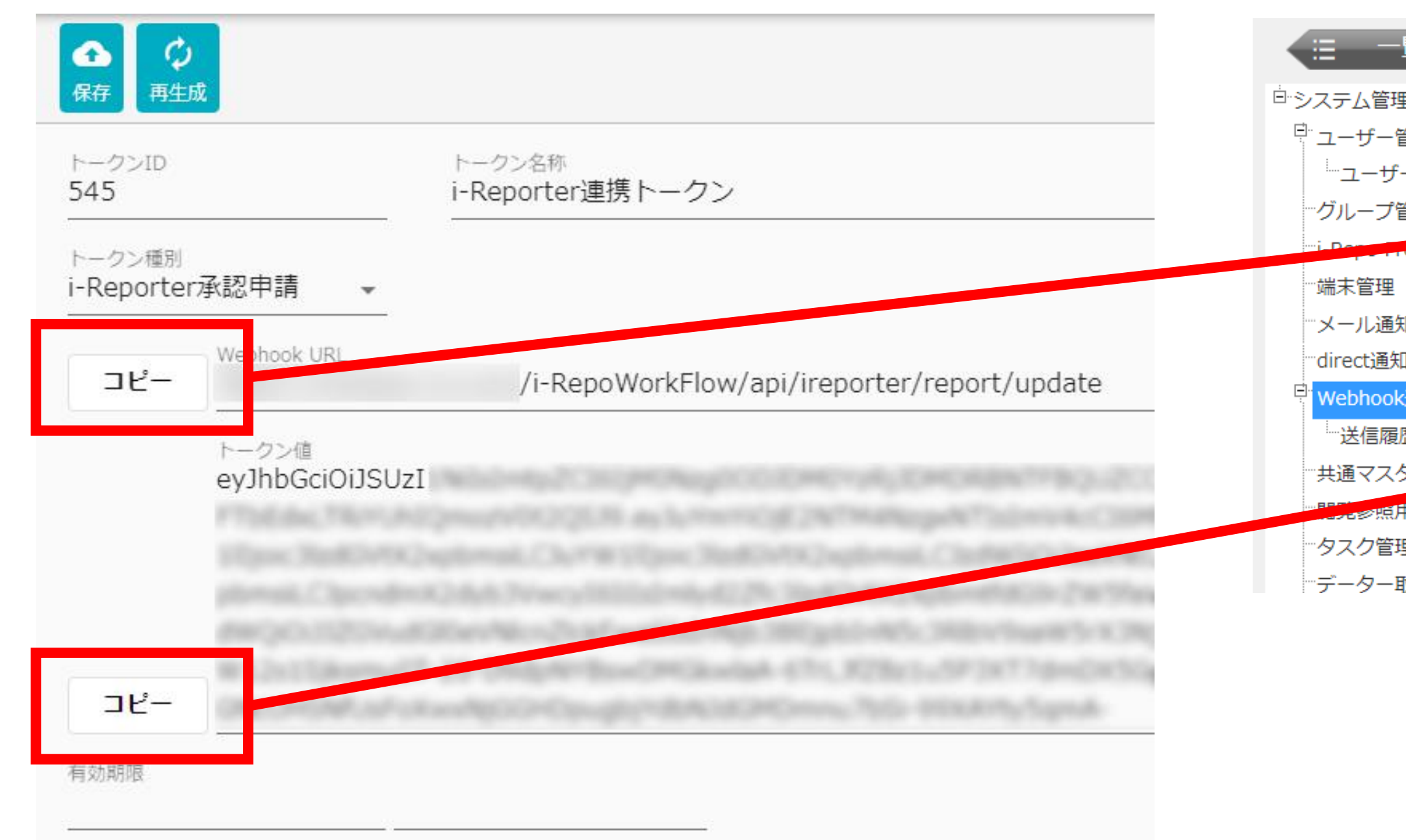

### i-Repo WorkFlowの「システム管理」>「APIトークン管理」でトークンを追加し、トー

# ConMas Managerで「システム管理」>「Webhook通知設定」を追加し、生成された

| 覧へ戻る           | アプリケーション連携設定編集                                                  |
|----------------|-----------------------------------------------------------------|
| 里              |                                                                 |
| 管理             | Webhook通知先 i-Repo WorkFlow ✓                                    |
| 「ーアカウント操作ログ    | Webhook通知設定名称 i-Repo WorkFlow:i-Reporter連携トークン                  |
| 管理             | Webhook URL         /i-RepoWorkFlow/api/ireporter/report/update |
| ReeDraw設定テンプレー | Webhook リクエスト GET マ                                             |
|                | Webhook パラメーター  セリアン ● 「根票定義ID ・ 」 {def_top_id}                 |
| 知設定            | 入力帳票ID ✔ {rep_top_id}                                           |
| Mig)定<br>V通知設定 | ログインユーザーID 🗸 [login_user_id]                                    |
|                | Token eyJhbGciOi                                                |
| 夕一管理           | リトライ回数 1 -                                                      |
| 用ファイルアップロード    |                                                                 |
| 理              | 登録 キャンセル                                                        |
| 取り込み           |                                                                 |

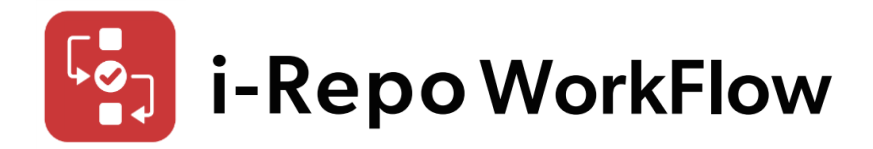

# はじめての設定ガイド A-3.帳票定義に申請webhook通知の設定

ConMas Managerの帳票定義にWebhook通知設定をします。 申請のトリガーとなる承認クラスターに申請Webhook通知の設定をします。 Webhook通知の設定してください。

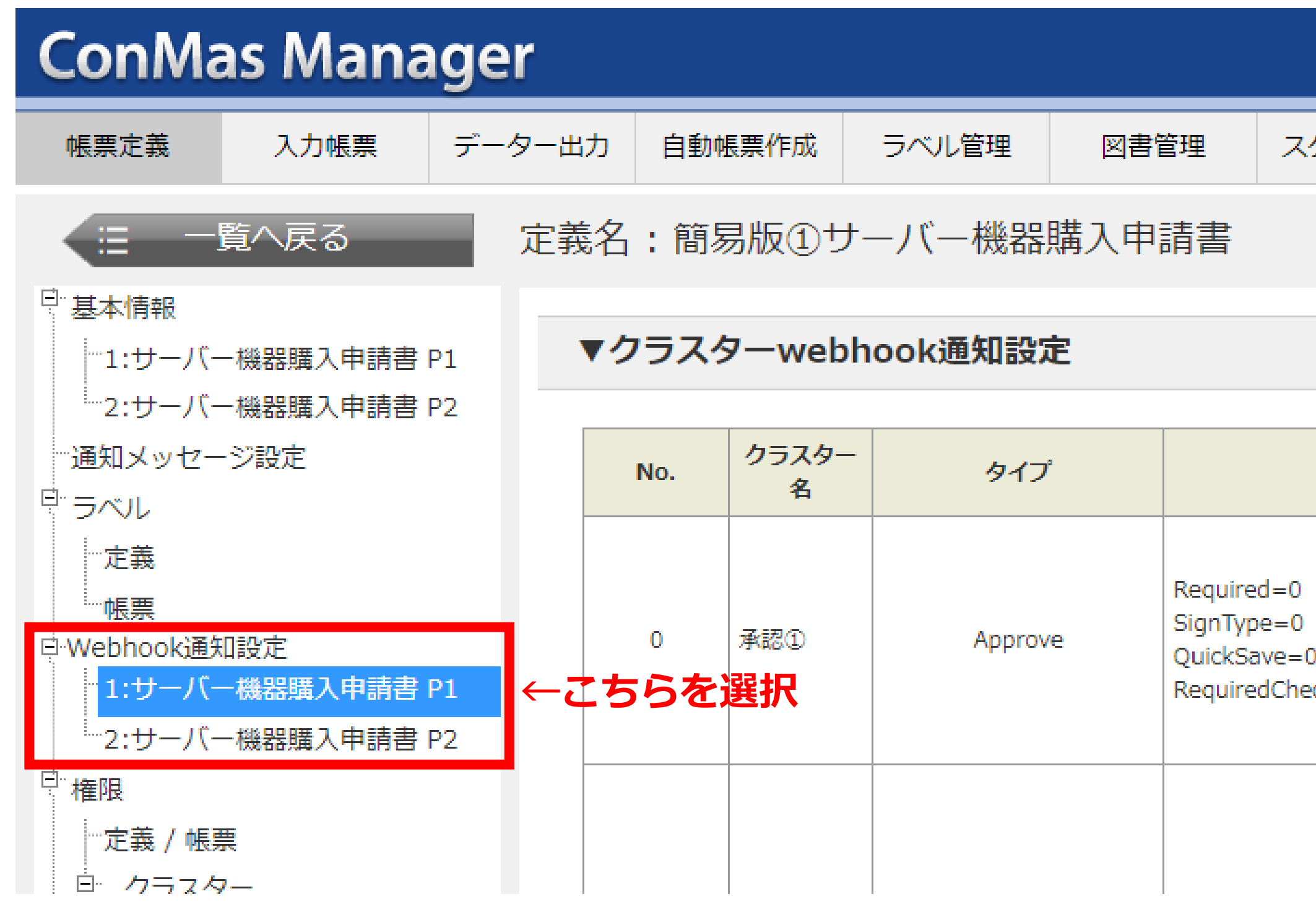

# 帳票定義内に複数の承認クラスターが存在する場合は、1つの承認クラスターのみに申請

| テジュール カフタルフフター カフタルメニュー バインダー シフニル等理 |
|--------------------------------------|
|                                      |

| 設定        |                                | Webhook通知設定       |
|-----------|--------------------------------|-------------------|
|           | 申請webhook通知: i-Repo WorkFlow D | emo ←申請Webhook通知設 |
|           | 承認webhook通知:                   |                   |
| )<br>ck=1 | 差し戻しwebhook通知:                 |                   |
|           | 編集                             |                   |
|           | 変更webhook通知:                   |                   |
|           | 以下の条件に当てはまればwebhook通知          |                   |

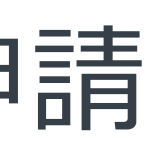

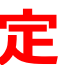

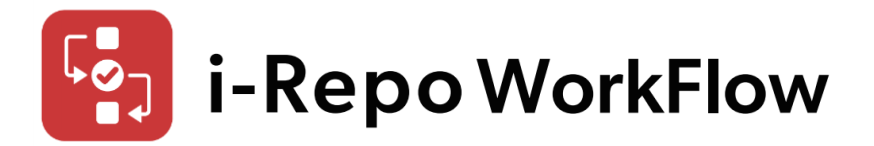

### はじめての設定ガイド B-1.承認申請業務の作成

承認申請業務を追加します。 承認申請業務とは、関連する複数の承認フローをグループ化するものです。 例えば、承認申請業務を「開発機器の購入の申請」として

### I = i-Repo WorkFlow 承認申請業務

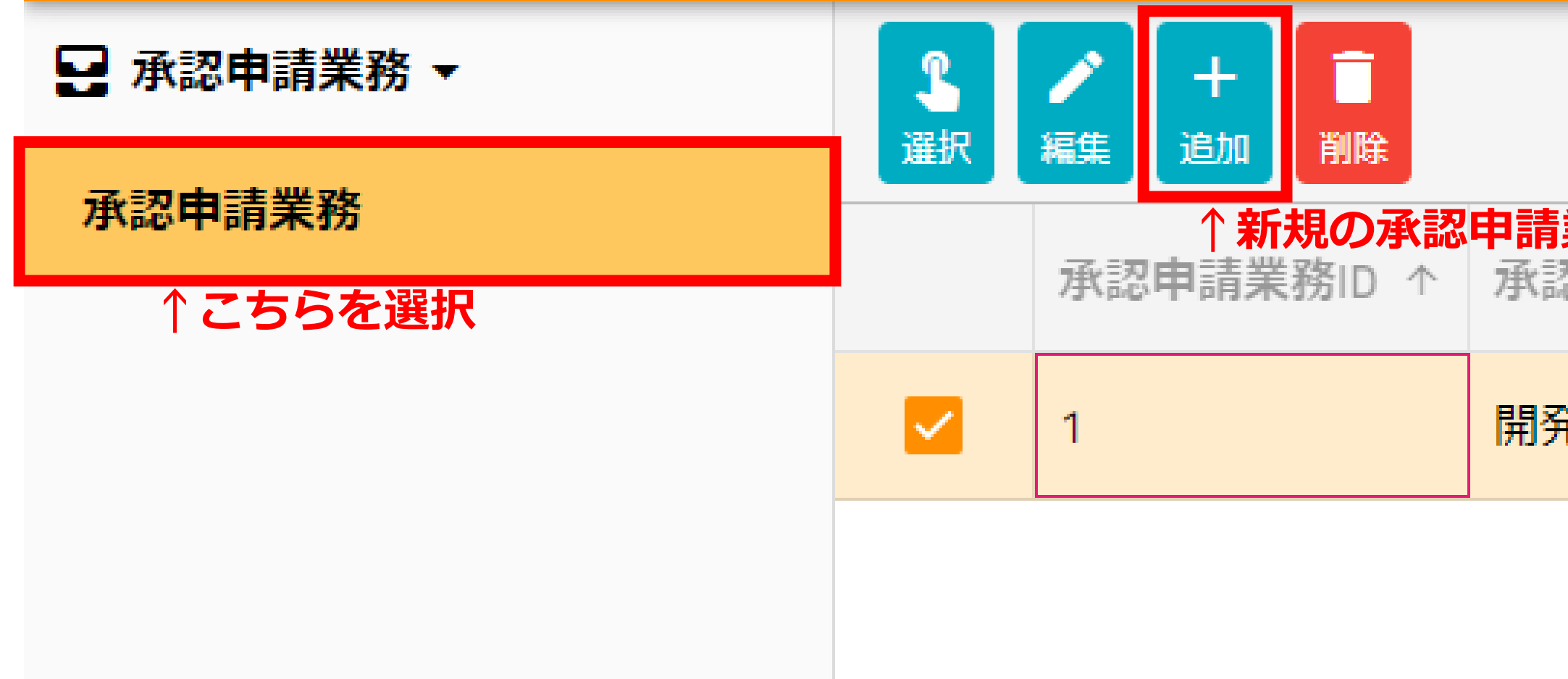

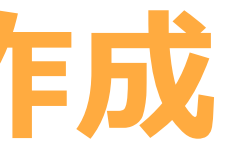

# 承認フローに「①サーバー機器購入申請」、「②PC購入申請」、「③ソフトウェア購入 申請」、「④クラウドサービス申込申請」などの複数の承認フローを管理します。

| <b>i業務を追加</b><br>認申請業務名称 ↑ | 承認フロー件数 ↑ | 承認待ち件数 ↑ |
|----------------------------|-----------|----------|
| 発機器の購入申請                   | 0         | 0        |

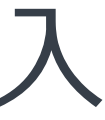

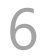

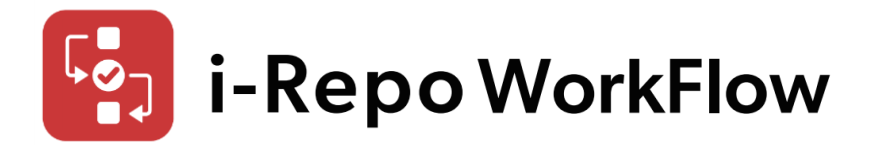

# はじめての設定ガイド B-1.承認申請業務の作成

- 承認申請業務を作成したら選択して選択中にします。 況の確認ができます。
- にしてください。

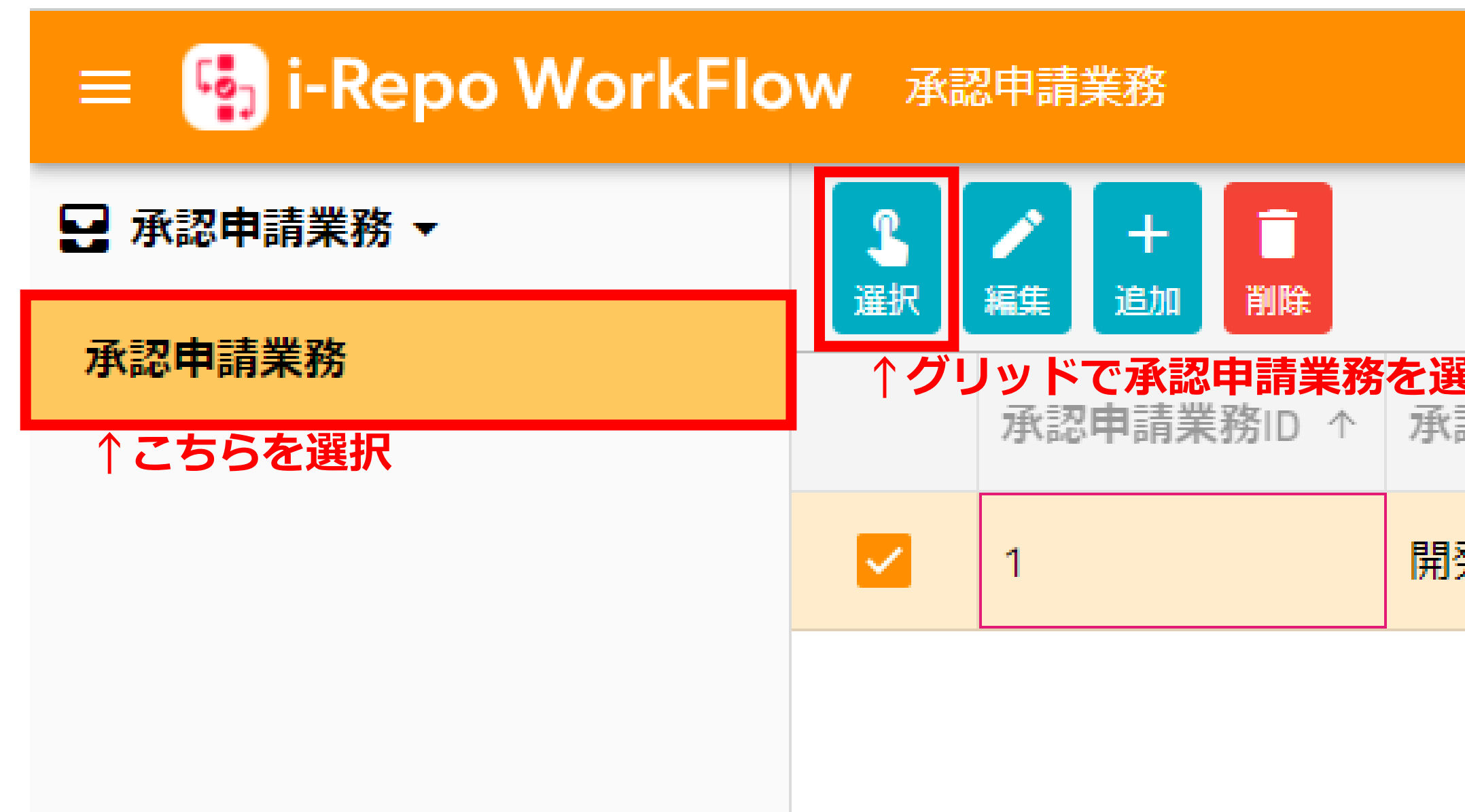

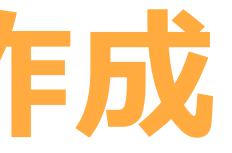

# 選択した承認申請業務が選択中となり承認フローテンプレートの編集や申請案件の進捗状

1つの承認申請業務のみ選択中にできますので、承認申請業務は選択して切り替えるよう

| <b>んでからボタンをク</b><br>認申請業務名称 ↑ | <b>リックして選択中に</b><br>承認フロー件数 ↑ | <b>る</b><br>承認待ち件数 ↑ |
|-------------------------------|-------------------------------|----------------------|
| 発機器の購入申請                      | 0                             | 0                    |

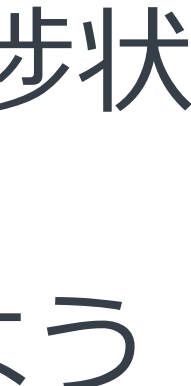

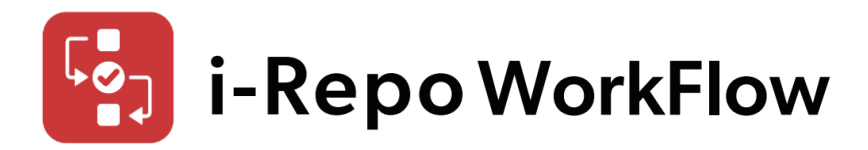

はじめての設定ガイド B-2.承認フローテンプレートの作成

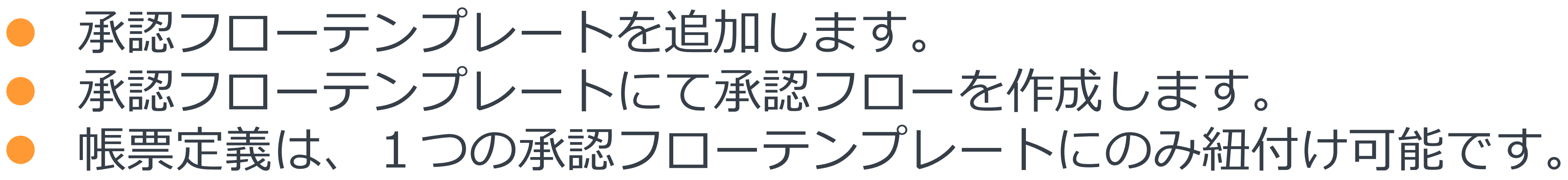

↓選択中の承認申請業務が表示されます

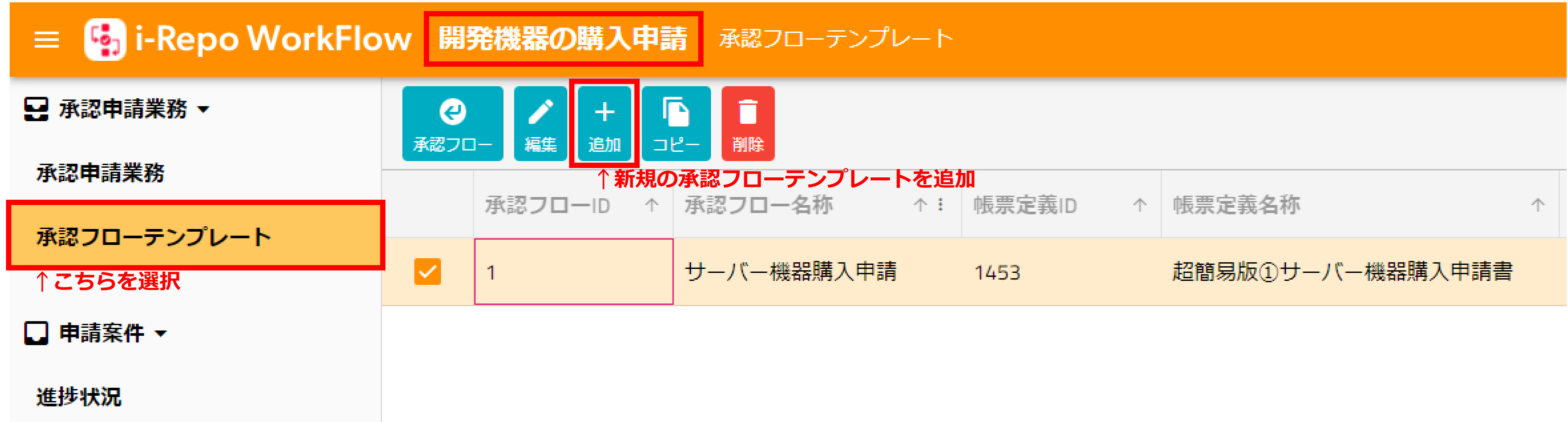

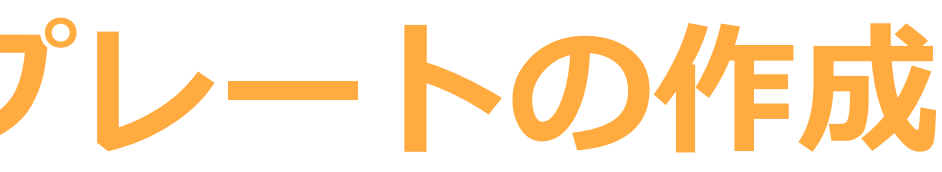

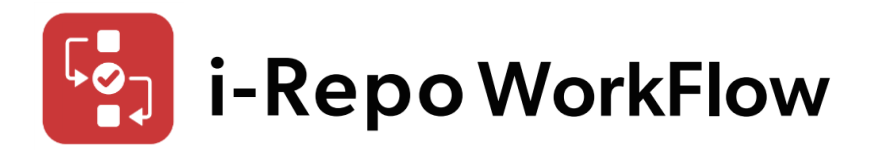

はじめての設定ガイド B-2.承認フローテンプレートの作成

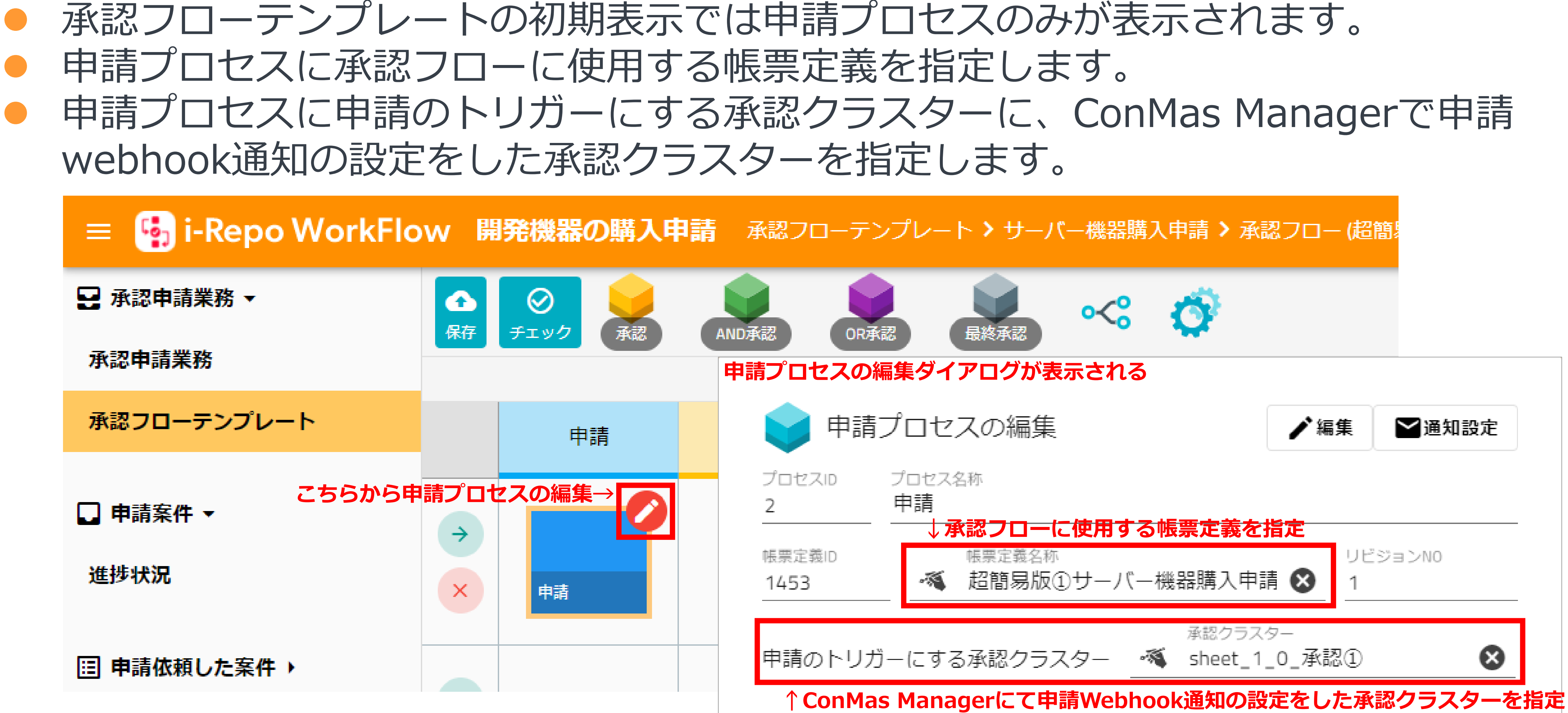

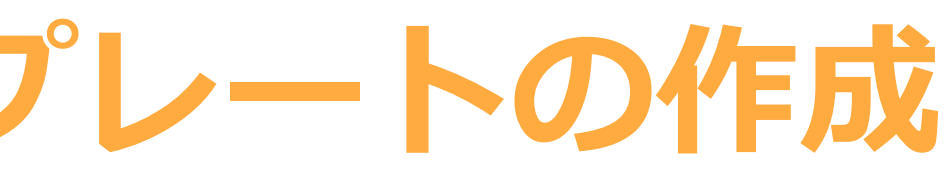

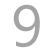

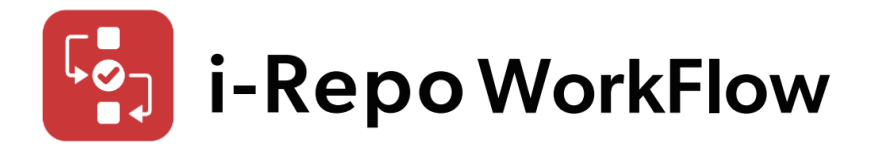

はじめての設定ガイド B-2.承認フローテンプレートの作成

必要な承認プロセスを追加してフローを作成します。 承認プロセスは、承認、AND承認、OR承認、最終承認の4種類あります。 必ず最終承認のプロセスをフローの最後に設定してください。

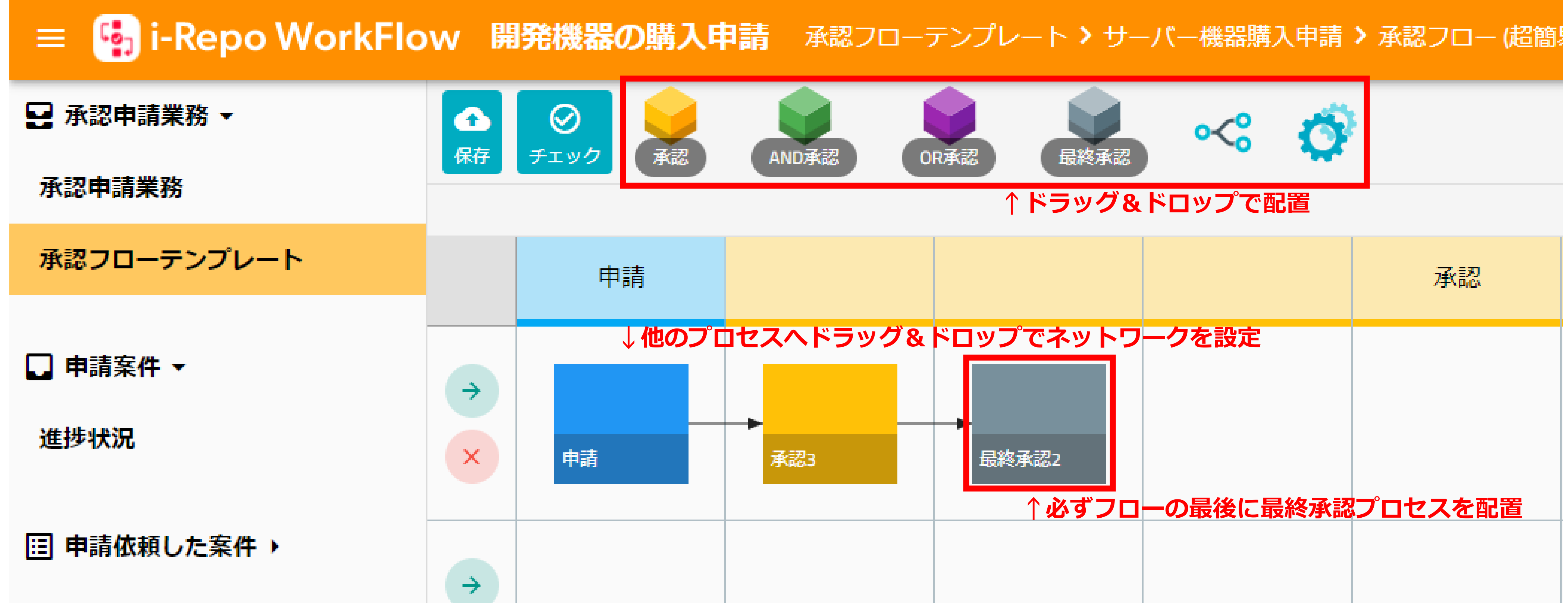

# 帳票定義にある全ての承認クラスターに対して承認フローの設定をしてください。

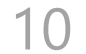

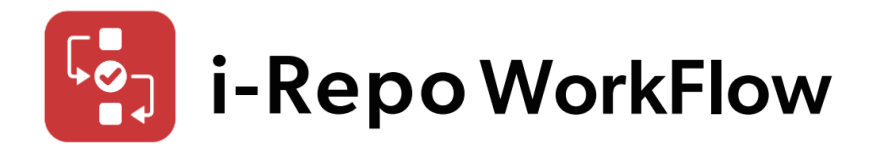

# はじめての設定ガイド C-1.入力帳票を新規作成して承認クラスターから申請

i-Reporterにて入力帳票を新規作成して承認申請をします。

| 戻る ( | 5 | ightarrow |                         | h | 4 | Ø          | ⇔ | ••• |
|------|---|-----------|-------------------------|---|---|------------|---|-----|
|      |   |           | サーバー機器購入稟議書             | ] |   |            |   |     |
|      |   |           | 承認者                     |   |   |            |   |     |
|      |   |           |                         |   |   |            |   |     |
|      |   |           | キャンセル                   |   |   |            |   |     |
|      |   |           | 承認申請                    |   |   |            |   |     |
|      |   |           | 申請者 ID: yamasita        |   |   |            |   |     |
|      |   |           | 申請者: 山下                 |   |   |            |   |     |
|      |   |           | 甲請日時: 2022年03月28日 09:42 |   |   |            |   |     |
|      |   |           | 申請コメント:                 |   |   |            |   |     |
|      |   |           | 承認申請                    |   |   |            |   |     |
|      |   |           |                         |   |   |            |   |     |
| •    | 8 |           | 🗋 1 of 1                |   |   | $\bigcirc$ | Ø |     |

# ConMas Managerの帳票定義にてwebhook通知設定された承認クラスターが承認申請さ れサーバー保存されたタイミングでi-Repo WorkFlowへWebhook通知をします。 i-Repo WorkFlowは、Webhook通知を受け取ると申請案件を作成します。

| 🛜 超簡 ! | 易版①サーバ         | 一機器購 | 入申請書  |      |          |          |                      |   |   |   |   | - 0 | > |
|--------|----------------|------|-------|------|----------|----------|----------------------|---|---|---|---|-----|---|
| +      | 5 <del>1</del> | ලි   |       |      |          |          |                      | 0 | 6 | • | ► |     | × |
|        |                |      |       |      | サー/      | く一機器購    | 入稟議書                 |   |   |   |   |     |   |
|        |                |      |       | 承認   | 忍者       |          |                      |   |   |   |   |     |   |
|        |                |      |       | (1   |          |          |                      |   |   |   |   |     |   |
|        |                |      | キャンセ  | ル 承  | 20       |          |                      |   |   |   |   |     |   |
|        |                |      |       |      |          | 承認       | 由請                   |   |   |   |   |     |   |
|        |                |      | 申請者IC | ): r | nx yamas | sita     | - T- 81 <del>7</del> |   |   |   |   |     |   |
|        |                |      | 申請者:  |      | <br>山下   |          |                      |   |   |   |   |     |   |
|        |                |      | 申請日時  | F: 2 | 2022/03/ | 27 13:25 | :51                  |   |   |   |   |     |   |
|        |                |      | 申請コメン | 가:   |          |          |                      |   |   |   |   |     |   |
|        |                |      |       |      |          |          |                      |   |   |   |   |     |   |
|        |                |      |       |      |          |          |                      |   |   |   |   |     |   |
|        |                |      |       |      |          |          |                      |   |   |   |   |     |   |
|        |                |      |       |      |          |          |                      |   |   |   |   |     |   |
|        |                |      |       |      |          | 承認       | 申請                   |   |   |   |   |     |   |
|        |                |      |       |      |          |          |                      |   |   |   |   |     |   |

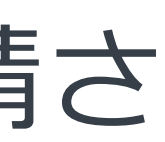

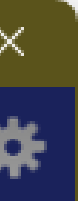

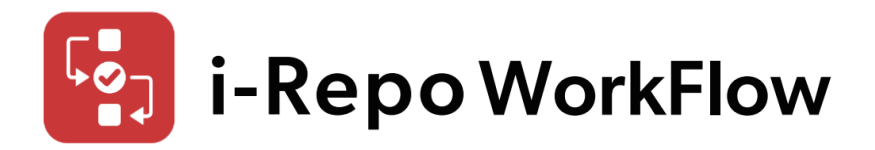

### 登録された申請案件は、進捗状況から確認します。

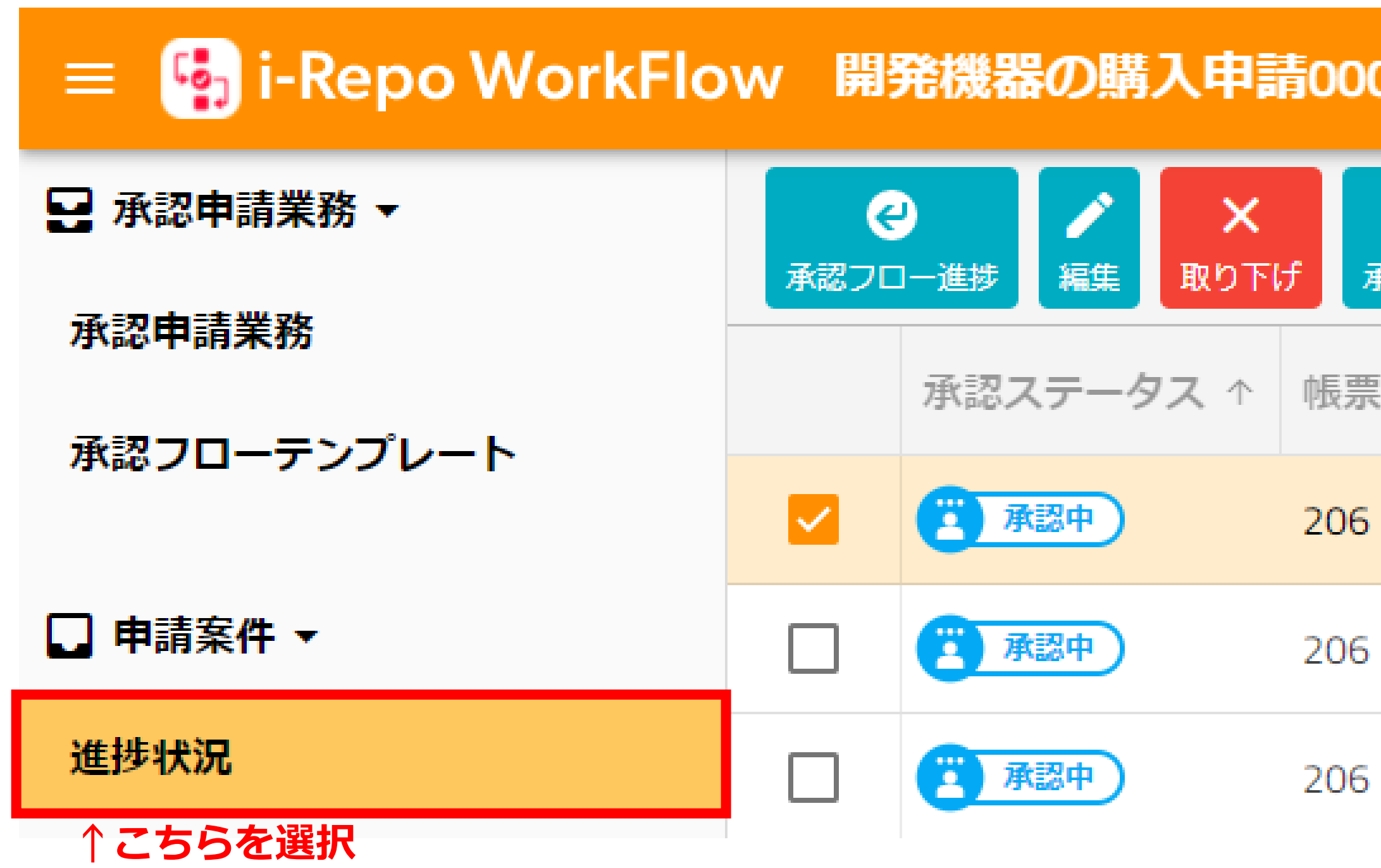

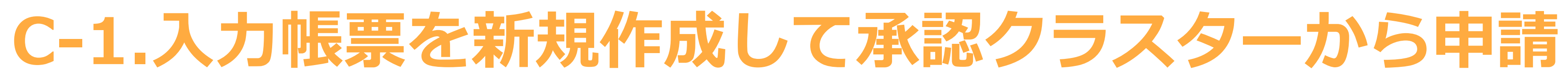

| <b>)</b> 道 | <b>售捗状況</b>  |      |                                    |   |
|------------|--------------|------|------------------------------------|---|
| り<br>K認履歴  | C<br>再読込     |      |                                    |   |
| <b>↑</b>   | 帳票定義名称 ↑     | 入力 ↑ | <b>入力</b> 帳票名称 ↑                   | F |
|            | ①サーバー機器購入申請書 | 5691 | ◎サーバー機器購入申請書<br>_202203151430_5691 | L |
|            | ①サーバー機器購入申請書 | 5686 | ◎サーバー機器購入申請書<br>_202203141811_5686 | Ē |
|            | ①サーバー機器購入申請書 | 5681 | ◎サーバー機器購入申請書<br>_202203141637_5681 | L |

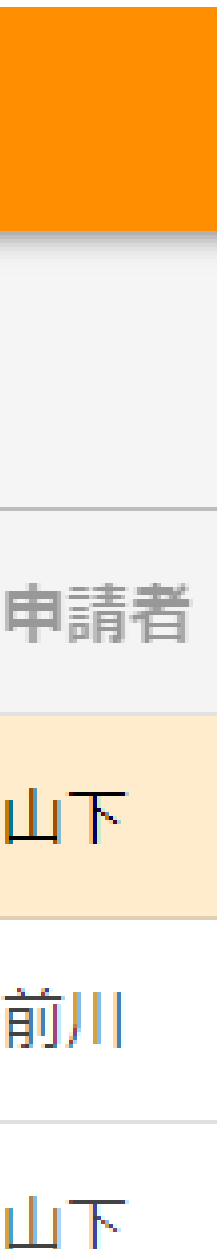

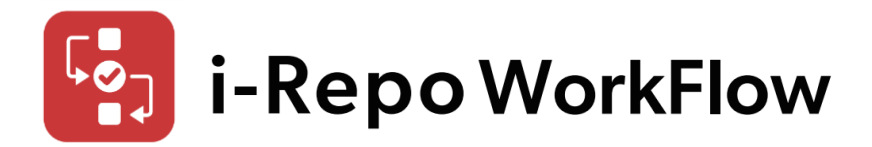

 申請案件が表示されない場合は、ConMas Manager 「システム管理」> 「Webhook通知 設定」>「送信履歴」にてステータスを確認してください。 • 送信失敗の主な理由 > Webhook通知のトークン値が正しく設定されていない ✓ i-Repo WorkFlowのAPIトークン管理で追加したトークンと一致しているか確認してくださ  $()_{\circ}$ ▶ 帳票定義の申請のトリガーとなる承認クラスターに申請webhook通知が設定されていない ✓ ConMas Managerの帳票定義のWebhook通知設定を確認してください。 > 承認フローテンプレート作成時に選択した帳票定義のリビジョンが上がっている ✓ i-Repo WorkFlowの承認フローテンプレートの編集画面で最新リビジョン取得を実施して ください。 ▶ i-Repo WorkFlowサーバー構築時に設定するi-Reporterと連携するi-Reporterユーザー情報が 正しく設定されていない ✓ i-Repo WorkFlowサーバーのappsettings.Production.jsonファイルに設定するi-Reporter ユーザーIDとパスワードが正しいか確認してください。

C-1.入力帳票を新規作成して承認クラスターから申請

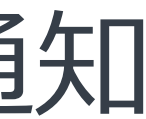

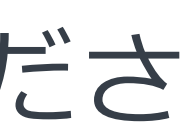

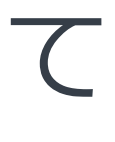

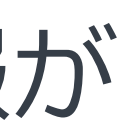

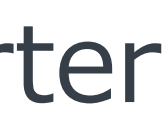

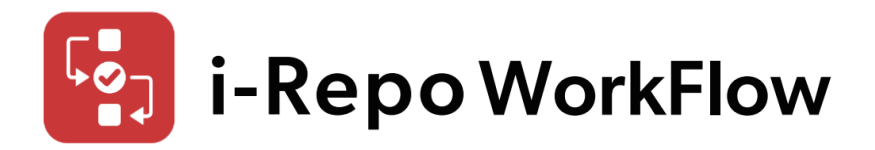

# はじめての設定ガイド D-1.申請案件の承認処理

対象の申請案件を選択して承認フローで進捗を確認します。

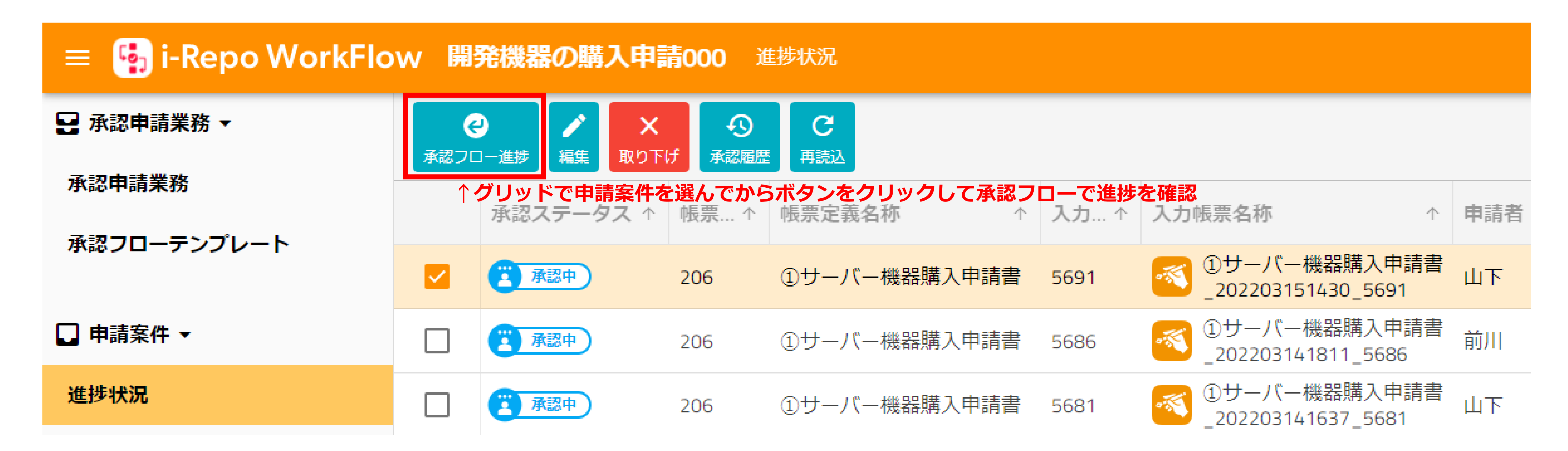

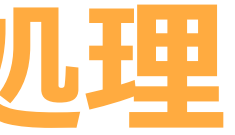

14

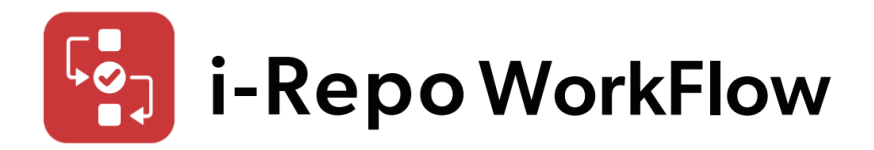

# はじめての設定ガイド D-1.申請案件の承認処理

承認フロー上で承認者が承認処理を行います。 最終承認プロセスが承認されると入力帳票は、サーバー完了保存されます。

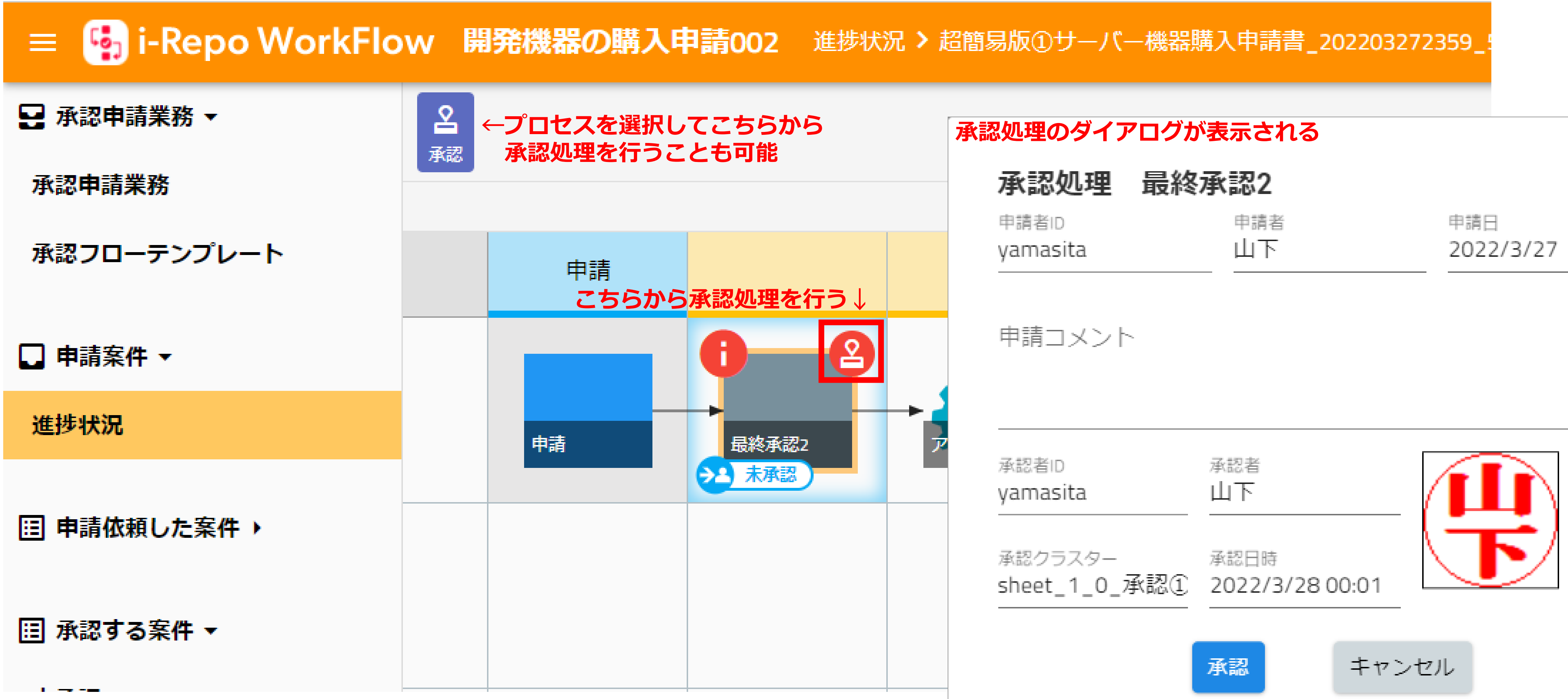

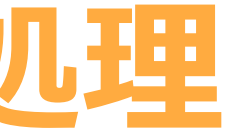

| 承認処理     | 最終承認2 |           |
|----------|-------|-----------|
| 申請者ID    | 申請者   | 申請日       |
| yamasita | 山下    | 2022/3/27 |

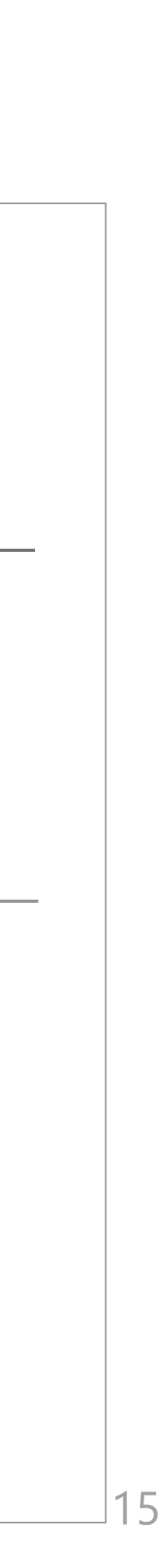